# Packet Tracer: Configurar DHCP en un enrutador inalámbrico

## Objetivos

- Conectar 3 PC a un enrutador inalámbrico
- Cambiar la configuración del DHCP a un rango de red específico
- Configurar los clientes para obtener su dirección mediante DHCP

## Aspectos básicos/situación

Un usuario doméstico desea usar un enrutador inalámbrico para conectar 3 PC. Las 3 PC deben obtener su dirección automáticamente del enrutador inalámbrico.

### Instrucciones

### Parte 1: Configure la topología de red

- a. Agregue tres PC genéricas.
- b. Conecte cada PC a un puerto Ethernet al enrutador inalámbrico usando cables directos.

#### Parte 2: Observe la configuración predeterminada del DHCP

a. Después de que las luces ámbar se hayan vuelto verdes, haga clic en PCO.
Haga clic en la ficha Desktop (Escritorio). Seleccione IP Configuration.
Seleccione DHCP para recibir una dirección IP del DHCP Enabled
Router (Enrutador habilitado para DHCP).

Pregunta:

Registre la dirección IP del gateway predeterminado:

Cierre la ventana IP Configuration (Configuración IP).

c. Abra un Web Browser (Navegador web).

d. Introduzca la dirección IP del gateway predeterminado registrado antes en el campo URL. Cuando se le solicite, introduzca el nombre de usuario **admin** y la contraseña **admin**.

e. Desplácese por la página Basic Setup (Configuración básica) para ver los ajustes predeterminados, incluida la dirección IP predeterminada del enrutador inalámbrico.

f. Observe que DHCP está habilitado, la dirección inicial del rango DHCP y el rango de direcciones disponibles para los clientes.

Parte 3: Cambie la dirección IP predeterminada del enrutador inalámbrico.

a. Dentro de la sección enrutador IP Settings (Configuración IP del enrutador), cambie la dirección IP a: **192.168.5.1**.

b. Desplácese hasta la parte inferior de la página y haga clic en Save
 Settings (Guardar configuración).

c. Si se hace correctamente, la página web mostrará un mensaje de error. Cierre el navegador web.

d. Haga clic en IP Configuration (Configuración IP) para renovar la dirección
IP asignada. Haga clic en Static (Estática). Haga clic en DHCP para recibir nueva
información de la dirección IP del enrutador inalámbrico.

e. Abra el navegador web e introduzca la dirección IP **192.168.5.1** en el campo URL. Cuando se le solicite, introduzca el nombre de usuario **admin** y la contraseña **admin**.

Parte 4: Cambie el rango DHCP predeterminado de direcciones.

a. Observe que el valor de DHCP Server Start IP Address (Dirección IP de inicio del servidor DHCP) se actualiza con la misma red que la IP del enrutador.

b. Cambie el valor de Starting IP Address (Dirección IP inicial) de 192.168.5.100 a **192.168.5.126**.

c. Cambie el valor de Maximum Number of Users (Cantidad máxima de usuarios) a **75**.

d. Desplácese hasta la parte inferior de la página y haga clic en Save
 Settings (Guardar configuración). Cierre el navegador web.

e. Haga clic en IP Configuration (Configuración IP) para renovar la dirección IP asignada. Haga clic en Static (Estática). Haga clic en DHCP para recibir nueva información de la dirección IP del enrutador inalámbrico.

f. Seleccione **Command Prompt** (Línea de comandos). Introduzca **ipconfig**.

Pregunta:

Registre la dirección IP de PC0:

#### Parte 5: Habilite DHCP en las otras PC.

- a. Haga clic en **PC1**.
- b. Seleccione la ficha **Desktop** (Escritorio).
- c. Seleccione IP Configuration.
- d. Haga click en **DHCP**.

Pregunta:

Registre la dirección IP de PC1: \_\_\_\_\_

Cierre la ventana de configuración.

f. Habilite DHCP en **PC2** siguiendo los pasos del procedimiento para PC1.

#### Parte 6: Verifique la conectividad

- a. Haga clic en **PC2** y seleccione la ficha **Desktop** (Escritorio).
- b. Seleccione Command Prompt (Línea de comandos).
- c. Ingrese **ipconfig** en la línea de comandos para ver la configuración IP.

d. Cuando se le solicite, ingrese **ping 192.168.5.1** para hacer ping al enrutador inalámbrico.

- e. Ingrese **ping 192.168.5.126** para hacer ping a PC0.
- f. Cuando se le solicite, ingrese **ping 192.168.5.127** para hacer ping a PC1.
- g. Los pings a todos los dispositivos deben producir un resultado correcto.